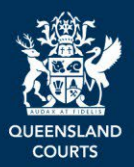

# **QCase Firm Administration Guide**

An organisation can nominate someone to register their organisation in <u>QCase</u> and manage employee access to the organisation's files. This includes configuring new and existing employee access and managing employee access to individual cases. These processes are performed by a user who is approved as a Firm Administrator for the organisation.

The Firm Administrator must register the organisation in QCase before other users can be registered as a user *of the organisation*. All users must register to access the QCase Portal as individuals (via a <u>Digital</u>] <u>ID</u>) with a work email address, with the same domain name as the organisation, so that they can be linked to the organisation.

#### **Getting Started**

Before setting up Firm Administration for your organisation we recommend you prepare for each stage:

- 1. Consider the tasks and workload and choose the right member of your organisation to take on the Firm Administrator responsibility. This is an important long-term role.
- 2. Prepare your digital identity using your business email and information this will be a core part of your QCase login and essential for linking everyone within the same organisation.
- 3. Ensure only one person registers your organisation once and all the details are correct first time.
- 4. Advise other team members about what's required to setup their digital identity and QCase login details, so they can be successfully be added to the group and manage their cases.

#### **QCase Portal role overview**

| Role  | Register<br>organisation | Manage users linked to the organisation | Commence cases and/or file documents | Access all cases linked to the organisation | Manage individual access to cases |
|-------|--------------------------|-----------------------------------------|--------------------------------------|---------------------------------------------|-----------------------------------|
| Admin | $\checkmark$             | $\checkmark$                            | $\checkmark$                         | ✓                                           | ✓                                 |
| User  |                          |                                         | $\checkmark$                         |                                             |                                   |

#### **Case role overview**

| Role                    | Listed when a case is created | Able to manage individual<br>access to cases | Listed when access is granted to a case |
|-------------------------|-------------------------------|----------------------------------------------|-----------------------------------------|
| Firm Admin (Admin)      | $\checkmark$                  | $\checkmark$                                 |                                         |
| Case Admin (user)       | $\checkmark$                  |                                              |                                         |
| Case Contributor (user) |                               |                                              | ✓                                       |

#### Contents

| Register as a Firm Administrator in QCase                          | 2  |
|--------------------------------------------------------------------|----|
| Register an organisation or business (Firm Admin only)             | 4  |
| Register as a QCase user associated to an organisation (all users) | 6  |
| Manage the organisation's QCase Users (Firm Admin only)            | 9  |
| Manage user access to specific cases (Firm Admin only)             | 11 |

### **Register as a Firm Administrator in QCase**

#### Overview

The Firm Administrator will need to register as a QCase user with a <u>Digital ID</u>. For further guidance on this process, visit <u>QCase for Magistrates Courts FAQs</u> or <u>QCase for QCAT FAQs</u>.

Once registered as a QCase user, they must register as a Firm Administrator before registering an organisation or business in QCase.

Each organisation must have at least <u>one</u> Firm Administrator. A Firm Administrator cannot remove themselves as the administrator of their organisation. In order for access to be removed another user must be assigned the role of Firm Administrator. The new Firm Administrator can then remove access.

#### Step Action Welcome to QCase 1 Log into the QCase Portal. QCAT Queensland Civil and Administrative Tribunal Access to QCase is for registered users only Click **Profile** from the side menu. **A** Profile 2 The User will be directed to the Profile page. Refer to 'Business or 3 Organisation email address'. Enter a valid **business email** into the required field. Ensure this is Business or organisation email address entered correctly. The Firm Business email sallysmith@legalfirm.com Administrator's email domain must match the email domain of other users of the organisation. In the 4 Note: a personal email address should not be used for this example below, all users with an purpose. Personal email addresses should only be used email address ending in for individual access to QCase. @legalfirm.com may be registered as a user of the organisation once their business email has been verified. 5 Click 'Update'. Update

| 6  | The <b>Finalise registration</b> pop-up<br>appears. Click <b>OK</b> to trigger a<br>verification email.                                                                                                    | Finalise registration     An email with a link has been sent to you. Please     click on the link to verify your email account     Cancel     OK                                                                                                    |
|----|----------------------------------------------------------------------------------------------------|----------------------------------------------------------------------------------------------------|
| 7  | A verification email will be sent to the<br>business email address registered in<br>step 4. Open the email and <b>click on</b><br><b>the link</b> in the verification email.                                                                                                    |                                                                                                    |
| 8  | The user will be notified that the <b>Business email</b> has been successfully updated. Click <b>OK</b> .<br><u>Note:</u> The email will be addressed from <u>no_reply@justice.qld.gov.au</u> and may appear in the junk folder of your email client, depending on your organisation's email security settings. | Business email address successfully updated                                                                                                    |
| 9  | A new QCase tab will open in the<br>Firm Administrator's web browser.<br>The Firm Administrator will be<br>directed to the <b>'Welcome to QCase'</b><br>screen and a <b>Verification</b> pop-up<br>will appear. Click <b>Close</b> .                                                                            | Verification<br>Verification<br>Your business e-mail has been successfully verified                                                                                                    |
| 10 | The Firm Administrator will be returned to the <b>'Welcome to QCase'</b> screen.                                                                                                    | Welcome to QCase To outrive and marks downeds for Mightings Court off The OCHIP point following call disputs.  Welcome to QCase The OCHIP point of the mark call disputs.  Methods and marks downeds for Mightings Court off Proceedings and QCAT mark call disputs.  Access to QCase is for registered users only  By logging into this system you are addressively disputs of use. |

### Register an organisation or business (Firm Admin only)

#### **Overview**

The Firm Administrator may now register an organisation or business in QCase. This must be completed by the Firm Administrator. Once an organisation or business is registered, other individual users may then be registered as members of the organisation or business.

| Step |                                                                                                    | Action                                                                                                    |                                                                                                    |
|------|----------------------------------------------------------------------------------------------------|----------------------------------------------------------------------------------------------------|----------------------------------------------------------------------------------------------------|
| 1    | On the <b>Profile</b> screen, scroll<br>down and click <b>Register Now.</b>                                                                                                    | Business or organisation profile  Vour business or organisation has not been yet registered.  Vour can create an account by registering your business or organisation details. Once the process is complete, all edisting any business or organisation on a more administrators  reme uses profile allows you to  nominate one or more administrators  add one or more uses to cases for which your businessionganisation is a party or legal representative  nominate one finduling removing access to acces.  For further Information, please see the FAQ page.  Name Address Phone Email sallysmith@LegalFirm.com  Administrators                                                                                                    | d future users with a verified business email address associated with your                                  |
| 2    | The Firm Administrator is directed to the <b>Organisation Information</b> screen.                                                                                                    | Organisation information     ORGANISATION     Organisation factors     Organisation factors     Organisation deals     Organisation deals     Organisation     Organisation     O | Replace Nor ess email address associated with your business or organization; will be added to your profile. |
| 3    | To complete the organisation's registration, enter in all mandatory information and click <b>Create Organisation Details</b> when complete.<br><u>Note</u> : All fields marked with * are mandatory fields. | * Organisation name: ABNACN<br>LogPFinn.com                                                                                                    |                                                                                                    |

| 4 | The Firm Administrator is<br>directed back to the<br><b>Organisation Information</b><br>screen. Click the back button.                                                                                 | Crganisation information  ORGANISATION  Organisation details  Your organisation has been registered                                                                                                    |
|---|----------------------------------------------------------------------------------------------------|----------------------------------------------------------------------------------------------------|
| 5 | The Firm Administrator will<br>see the <b>User Management</b><br>option in the side menu.<br><u>Note:</u> If the User Management<br>option does not appear in the<br>side menu, click <b>Refresh</b> . | Image: Cases         Image: Cases         Image: Payments         Image: Profile         Image: Register management         Image: Register management         Image: Notifications         Image: Public access                                                                                                    |
| 6 | Click <b>User Management</b> to view the organisation's QCase Users.                                                                                                    | <b>祭 User mana</b>                                                                                                    |
| 7 | The Firm Administrator will be d<br>business email address of the s<br><u>Note:</u> The Firm Administrator wi<br>administrator of their organisatic<br>access can be removed. An org<br>time.          | irected to the <b>User Management</b> screen where all users with a<br>ame domain will be listed and can be managed.<br>Il appear as <b>Admin</b> and cannot remove themselves as the<br>on. Another user must be assigned the role of Admin before their<br>anisation can have more than one Firm Administrator at the same |

## Register as a QCase user associated to an organisation (all users)

#### **Overview**

Each individual must register as a QCase user before they can register as a member of an organisation in QCase. Once registered as a QCase user, an individual must complete the following steps to be registered as a member of the organisation in QCase. This will allow the Firm Administrator/s to manage the user's access to the organisation's cases in QCase. It will also ensure that any cases created in QCase by the individual are linked to the organisation.

| Step |                                                                                                    | Action                                                                                                    |
|------|----------------------------------------------------------------------------------------------------|----------------------------------------------------------------------------------------------------|
| 1    | Log into the <u>QCase</u> <u>Portal</u> .                                                                                                    | Welcome to QCase         OCCAT Commentative fibrorul             Welcome to QCase    The QCase point allows registered users to the documents, search case and respect documents for Magibrates Court civil spreasing and QQCT finite civil allows:     The QCase is for registered users only        By logging links this system you are addroweledging the terms and conditions of use. |
| 2    | Click <b>Profile</b> .                                                                                                    |                                                                                                    |
| 3    | User is directed to the<br><b>Profile</b> page. Refer to<br>' <b>Business or</b><br><b>Organisation email</b><br><b>address'</b> .                                                                     | A Profile                                                                                                    |
| 4    | Enter a valid <b>Business</b><br><b>email</b> into the required<br>field. Ensure this is<br>completed correctly. The<br>user's email domain must<br>match the Firm<br>Administrator's email<br>domain. | Business or organisation email address         Business email         billwilliams@lawfirm.com         O                                                                                                    |
| 5    | Click Update.                                                                                                    | Update                                                                                                    |
| 6    | The <b>Finalise registration</b><br>pop-up appears. Click<br><b>OK</b> to trigger a<br>verification email.                                                                                             | Finalise registration     An email with a link has been sent to you. Please     click on the link to verify your email account     Cancel     OK                                                                                                    |

| 7  | The user will be notified<br>that the <b>Business email</b><br>has been successfully<br>updated. Click <b>OK</b> .                                                                                                   | Business email address successfully updated                                                                                                    |
|----|----------------------------------------------------------------------------------------------------|----------------------------------------------------------------------------------------------------|
| 8  | A verification email will be<br>sent to the registered<br>business email. Open the<br>email and follow the<br>' <b>Click to Verify</b> ' link.                                                                       | <u>Note:</u> The email will be addressed from <u>no_reply@justice.qld.gov.au</u><br>and may appear in the junk folder of your email client, depending on<br>your organisation's email security settings. |
| 9  | A new QCase tab will<br>open in the QCase user's<br>web browser. The user<br>will be directed to the<br><b>'Welcome to QCase'</b><br>screen and a <b>Verification</b><br>pop-up will appear. Click<br><b>Close</b> . | Verification<br>Vour business e-mail has been successfully verified                                                                                                    |
| 10 | The user will be returned<br>to the <b>'Welcome to</b><br><b>QCase'</b> screen.                                                                                                    | Welcome to QCase<br>or outproduction<br>QCAT Contraction OV and<br>Annexative Throwal                                                                                                    |
| 11 | Log into QCase.                                                                                                    |                                                                                                    |
| 12 | Click <b>Profile</b> .                                                                                                    | 오 Profile                                                                                                    |

|    |                                                                                                    | Business or organisation email address                                                                                                    |                                                                                                    |  |
|----|----------------------------------------------------------------------------------------------------|----------------------------------------------------------------------------------------------------|----------------------------------------------------------------------------------------------------|--|
|    | User is directed to the<br><b>Profile</b> page. On the<br><b>Profile</b> screen, scroll<br>down to confirm the<br><b>Business or</b><br><b>organisation profile</b><br>section.                                                                                                    | Business email                                                                                                    | billwilliams@lawfirm.com                                                                                                    |  |
|    |                                                                                                    | Business or organisation pro                                                                                                    | file<br>hisation information, please contact your organisation's account administrator.<br>gistered.                                                                                                    |  |
| 13 |                                                                                                    | Name<br>ABN/ACN                                                                                                    | Smith Lawyers 11111122221                                                                                                    |  |
|    |                                                                                                    | Address<br>Phone<br>Email                                                                                                    | 12 First St.HOLMVIEW,QLD,4207<br>0411223344<br>billwilliams@lawfirm.com                                                                                                    |  |
|    |                                                                                                    | Administrators                                                                                                    | David Director                                                                                                    |  |
| 14 | The QCase user has been succe<br>and search cases as a member of<br><u>Note:</u> It is important to ensure that<br>commencing cases or filing docu<br>organisation prior to starting a ca-<br>organisation.<br><u>Note:</u> A <b>Remove</b> button will appendice<br>screen. Whilst the user can utilist<br>recommended that any access c | ssfully set up. The<br>of the organisation<br>at the user is asso<br>ments. If the user<br>use, this could cau<br>ear next to the reg<br>e this function to r<br>hanges are mana | e user can now commence cases, file documents<br>a.<br>ciated with the business or organisation before<br>is not associated with the business or<br>se access issues for other users of the<br>istered Business email on the users <b>Profile</b><br>emove their association to the business it is<br>ged by the Firm Administrator. |  |

### Manage the organisation's QCase Users (Firm Admin only)

#### **Overview**

Once a QCase user registers in the QCase Portal and verifies their business email address, the Firm Administrator is able to view those users as members of their organisation. The Firm Administrator will then be able to manage each users access to the organisation's cases in QCase.

| Step | Action                                                                                                    |                                                                                                    |                             |
|------|----------------------------------------------------------------------------------------------------|----------------------------------------------------------------------------------------------------|-----------------------------|
| 1    | Log into the <u>QCase Portal</u> .                                                                                                    | Welcome to QCase Welcome to QCase Welco |                             |
| 2    | From the <b>Home</b> screen,<br>click <b>User Management</b> .                                                                                                    | । श्रि User mana                                                                                                    |                             |
|      | From this screen the Firm<br>Administrator can view the<br>organisation's members.<br><u>Note:</u> If the organisation's<br>members do not appear in<br>the list, click <b>Refresh</b> . | Ruth round da         In Preduduguan           Name in         Guil i           Name in         Ball formitant           Bill Williams         Mall formitant           Bill Williams         Mall formitant           Bill Williams         Mall formitant           Bill Williams         Mall formitant           Bill Williams         Mall formitant           Bill Williams         Mall formitant           Bill Schölt Weiter         Addrite           Sally folds         Mallen Williams                                                                                                    | a 0<br>activate<br>activate |
| 3    | The Firm Administrator can<br>change a user's access to<br><b>Admin</b> if required or can<br>change another Admin<br>user's access to <b>User</b> .                                     |                                                                                                    |                             |
|      | <u>Note:</u> If a user's access is<br>changed to <b>Admin</b> the user<br>will be able to view all cases<br>linked to the organisation.                                                  |                                                                                                    |                             |
| 4    | The Firm Administrator can<br>also remove a user from<br>their organisation. Identify<br>the user to be removed and<br>click <b>Deactivate</b> .                                         | Deactivate                                                                                                    |                             |

|   | <u>Note:</u> A Firm Administrator<br>cannot remove themselves<br>as the administrator of their<br>organisation. The Firm<br>Administrator must first<br>assign the role of <b>Admin</b> to<br>another user and then the<br>new Firm Administrator can<br>remove their access. |                                                                                                    |
|---|----------------------------------------------------------------------------------------------------|----------------------------------------------------------------------------------------------------|
| 5 | An Organisation user<br>deactivated successfully<br>pop-up will appear. Click<br>OK.<br>The user will no longer be<br>able to access any cases<br>associated to the<br>organisation.                                                                                          | Find missing users     Organisation user deactivated successfully.  Err  an  er                                                                                        |
| 6 | <u>Note:</u> The user will still appear<br>access to as a <b>Case Contribu</b><br>be unable to access the case.                                                                                                    | r in the <b>User Management</b> screen on any cases they previously had<br><b>Itor</b> but will show a red <b>Activate</b> button in the <b>Action</b> column and will |
|   | <u>Note:</u> if you wish to reinstate a Registry.                                                                                                    | deactivated user, the Firm Administrator will need to contact a                                                                                                    |

## Manage user access to individual cases (Firm Admin only)

#### **Overview**

The Firm Administrator can manage the organisation's QCase users' access to specific cases. The Firm Administrator can view all cases created or accessed by the organisation's QCase users.

| Step | Action                                                                                                    |                                                                                                    |  |
|------|----------------------------------------------------------------------------------------------------|----------------------------------------------------------------------------------------------------|--|
| 1    | Log into the <u>QCase</u><br><u>Portal</u> .                                                                                                    | Welcome to QCase           The Cose port allows registered uses to fire documents, sourch cases and inspect documents for Magebrates Court civil proceedings and QCM minor civil adjustate.           QCACT Remetator CVM and<br>Admetatority* lifebaal           By lagging lints this system you are acknowledging the terms and conditions of sate.                                                                                                    |  |
| 2    | Click <b>Cases</b> .<br><u>Note</u> : From the <b>Cases</b><br>screen the Firm<br>Administrators can view<br>all cases that are<br>associated to the<br>organisation. The Firm<br>Administrator can also<br>view cases from the<br><b>Home</b> screen under the<br><b>Recent Cases</b> section. | Servityvar cises       Cestods       Cestods       Cesto |  |
| 3    | To manage access to a<br>specific case, find the<br>relevant case number<br>from the list or use the<br>search function to find the<br>case and click the specific<br>Case Number.                                                                                                    | Case number 💠<br>M106/24                                                                                                    |  |
| 4    | The Firm Administrator is<br>directed to the case. To<br>allocate the specific case<br>to another QCase user<br>within the organisation,<br>click <b>User Management</b> ,<br>from the available tabs.                                                                                          | <ul> <li>✓ Jo Jones v. Ray Rivers   M106/24</li> <li>➢ Court file 	☐ Events 	☑ Draft documents 	♣ Parties 	ℜ. User management 	☑ File a document</li> </ul>                                                                                                    |  |

| 5  | The Firm Administrator is<br>directed to the <b>User</b><br><b>Management</b> screen and<br>can review the<br>organisation's QCase<br>users who currently have<br>access to the case.<br><u>Note:</u> There are three types<br><b>Firm Admin</b> . The user who<br>case will appear as a <b>Case</b><br><u>Note:</u> If the case is created<br>the case as <b>Firm Admin</b> are | s of roles that case<br>Contributor.                                                            | n appear on a case. A se will appear as <b>Case</b>                                   | A Firm Administrat<br><b>A Admin</b> . A user v<br>Firm Administrat<br>Firm Administrat | tor will appear as who is added to the or will appear on |
|----|----------------------------------------------------------------------------------------------------|-------------------------------------------------------------------------------------------------|---------------------------------------------------------------------------------------|-----------------------------------------------------------------------------------------|----------------------------------------------------------|
| 6  | To add additional QCase<br>users to the specific case,<br>Click <b>Add Another.</b>                                                                                                    |                                                                                                 | 8 Add Another                                                                         | C Refresh                                                                               |                                                          |
| 7  | A <b>List of Users</b> pop-up<br>will appear, displaying a<br>list of QCase users<br>associated to the<br>organisation.                                                                                                    | List of users Search user Q Title  David Director Sally Smith                                   | Email ¢<br>billwilliams@lawfirm.com<br>firm.admin@email.com<br>sallysmith@lawfirm.com | Domain ©<br>Lawfirm.com<br>Lawfirm.com                                                  | X<br>C Refresh<br>Action<br>R Add<br>R Add<br>R Add      |
| 8  | Identify the QCase user<br>that requires access to<br>the specific case and click<br><b>Add</b> .                                                                                                    | Bill Williams                                                                                   | billvilliams@lavfirm.com                                                              | lavfirm                                                                                 | com A Add                                                |
| 9  | A <b>User Added</b><br><b>Successfully</b> pop-up will<br>appear, Click <b>OK</b> .                                                                                                    |                                                                                                 | User Added Success                                                                    | fully                                                                                   |                                                          |
| 10 | The Firm Administrator<br>will be directed back to<br>the <b>User Management</b><br>screen and the newly<br>added QCase user will<br>appear in the list of users<br>with access to the specific<br>case.                                                                                                    | User management<br>Search user Q<br>User name<br>David Director<br>Bill Villiams<br>Sally Smith | Party role c<br>Claimant<br>Claimant<br>Claimant                                      |                                                                                         | Role o<br>Firm Admin<br>Case Contributor<br>Case Admin   |

| 11 | Click <b>Refresh</b> if the user does not appear.                                                                                                    | <u>Note</u> : The additional QCase user granted access by the Firm<br>Administrator to the specific case will be able to view the case when the<br>user next signs in to QCase by selecting <b>Case</b> from the side menu. |                                                                 |                             |           |  |  |  |
|----|----------------------------------------------------------------------------------------------------|----------------------------------------------------------------------------------------------------|-----------------------------------------------------------------|-----------------------------|-----------|--|--|--|
| 12 | If necessary, the Firm<br>Administrator can also<br><b>Deactivate</b> a <b>Case</b><br><b>Contributor</b> or <b>Case</b><br><b>Admin</b> from the case via<br>the <b>User Management</b><br>screen. Identify the<br>QCase user to be<br>removed from the specific<br>case and click<br><b>Deactivate</b> .                                                                                   | User management<br>Search user Q<br>User name 0<br>BIII Williams                                                                                                    | Partyrole 2<br>Claimant                                         | Role \$<br>Case Contributor | Action 0  |  |  |  |
| 13 | A User Successfully<br>Deactivated pop-up will<br>appear, Click OK.<br><u>Note</u> : once a user is<br>deactivated, the user will<br>be unable to access the<br>case in QCase. If access<br>is required, the Firm<br>Administrator will need to<br>navigate to the User<br>Management screen on<br>the case and click<br>Activate to grant the user<br>access to the specific<br>case again. | User management<br>Searchuser<br>User name ÷<br>Bill Williams                                                                                                    | ✓ User Successfully Deact          Partyrole ≎         Claimant | tivated                     | Action \$ |  |  |  |